## Web端如何查看、添加、编辑或删除船员工作经 验(文档)

用户登录互海通Web端,依次点击进入"船舶管理→船员资料"界面,当船员较多时,可通过筛选栏 快速查找目标船员,点击目标船员任意位置,可进入船员资料详情界面,默认展示"基本信息"界 面,可手动切换至"工作经验"界面,点击"添加工作经验",跳出新增工作经验弹窗,若选择添加 其他公司工作经验:填写公司名称、工作船舶,选择工作期限、职位、船型等相关信息(带\*必填/必 选),也可上传附件,最后点击"确定"可成功添加其他公司工作经验;若选择添加本公司工作经 验:填写工作船舶,选择工作期限、职位等相关信息(带\*必填/必选),然后点击"确定"则完成本公 司工作经验的新增。在工作经验界面,点击"编辑"可修改该条工作经验;点击"删除"可删除该条 工作经验。

| ⑤ 互海科技    | ΘQ            |                                |                                  | 工作台 (28994)      | 船舶监控 发现        |          |      |      | 切换系统 🗸 🧔 🔀 |            | <b>泰</b> 孙红梅 |
|-----------|---------------|--------------------------------|----------------------------------|------------------|----------------|----------|------|------|------------|------------|--------------|
| 上 編員管理 ~  | 船员资料<br>→1、依次 | 点击进入船员资料界面                     |                                  |                  |                |          |      |      |            |            |              |
| 船员资料      | 新増            | <b>数据初始化</b> 导出 船员资料           | 4启用字段配置                          | 2、当船员较多          | 时,可通过筛选栏       | 快速查找目标船员 |      |      |            | Ŧ          | ■   列表设置 🕸   |
| 简历更新      | #             | 船员姓名                           | 身份ID                             | 身份照片 ▼           | 年龄 ▼           | 职位 ▼     | 证书等级 | 船舶 🔻 | 船员类型 ▼     | 上下船        | 操作           |
| 船長调配      | 1             | 🚇 館磊 🛆 😪                       | 321002199000000000               |                  | 31             | 船长       | 甲二   | 互海1号 |            | 上船:<br>下船: | 编辑 删除        |
| <b>演員</b> | 2             | 2 李四                           | 32100219800000000000             |                  | 42             | 船长       |      | 自测1号 |            | 上船:<br>下船: | 編辑 删除        |
| 船员调令      | 3             | 2 程三管                          | <sup>30</sup><br>3、点击目标 <b>船</b> | <b>设任意位置,可</b> 进 | ₀<br>赴入船员资料详情界 | 见习船长     | 甲二   | 互海1号 |            | 上船:<br>下船: | 編辑 删除        |
| 船员事件      | 4             | ● 庄军 🛆                         | 371******9                       | 1                | 43             | 见习船长     |      | 自测1号 |            | 上船:<br>下船: | 编辑 删除        |
| 船员动态      | 5             | DUQMAN HAKIM BIN RA<br>MANIZAN | 20120302                         |                  | 0              | 大副       |      | 互海1号 |            | 上船:<br>下船: | 編辑 删除        |
| 船员考核      | 6             | ● 陈* 🛆                         | 3203821984********               |                  | 41             | 大副       |      | 互海1号 |            | 上船:<br>下船: | 编辑 删除        |
| 船员作息时间    | 7             | . ※三                           | 37062519000000000000             |                  | 0              | 大副       |      | 自测1号 |            | 上船:<br>下船: | 编辑 删除        |
|           |               |                                |                                  |                  |                |          |      |      |            |            |              |

LUQMAN HAKIM BIN RAMANIZAN - 船员资料详情

| 基本信息  | 银行卡信息             | 工作经验  | 船员证书  | 船员合同       | 船员考核  | 船员动态  | 培训记录 |    | 最近   | 更新:2025-02-12 09:05: |
|-------|-------------------|-------|-------|------------|-------|-------|------|----|------|----------------------|
| 添加工作经 | <sup>验</sup> 4、默i | 认展示"基 | 基本信息" | ↓<br>界面, 可 | 手动切换至 | 至"工作经 | 验"界面 | -  |      |                      |
| #     | 公司名称              | ŧ     | 船舶信息  |            |       |       |      | 职位 | 任职时长 | 操作                   |

|                | LUQMAN HAKIM BIN RA         |                               | 新增工作经验                               | 8                        |
|----------------|-----------------------------|-------------------------------|--------------------------------------|--------------------------|
| 基本信息银行卡信息工作经验  | 船员证书 船员合同 船员考核              | 所属公司<br><ul> <li></li></ul>   |                                      |                          |
| 添加工作经验 5、点击    | "添加工作经验"                    | 公司名称*                         | 工作船舶*                                | 工作期限 *                   |
| # 公司名称         | 船舶信息                        | 请填写                           | 请填写                                  | 请选择                      |
|                | 40 400+->P-#64500 / #64500> | 职位 *                          | 兼任职务                                 | 任职说明                     |
| 1 工海旦湖信息科技有限公司 | 12400你准成员船(舣员船)             | 请选择                           | 请选择                                  | 请填写                      |
| 2 上海海一航运有限公司   | 互海1号 (液化气船;总吨 4449 吨;主机功率:  | 船型*                           | 主机型号                                 | 主机功率(千瓦)                 |
|                |                             | 请选择                           | 请填写                                  | 请填写                      |
|                |                             | 总吨(吨)                         | 载重吨(DWT)                             | 船旗国                      |
|                |                             | 请填写                           | 请填写                                  | 请填写                      |
|                |                             | 航区<br>法法定                     |                                      |                          |
|                |                             | · 同長つ                         |                                      |                          |
|                |                             | 附件<br>上传                      |                                      |                          |
|                |                             | 选择添加其他公司工作经验<br>(带*必填/必选),也可上 | ;填写公司名称、工作船舶,选择工<br>传附件,最后点击"确定",完成新 | 作期限、职位、船型等相关信息<br>增工作经验。 |
|                |                             |                               |                                      | <b>确定</b> 取消             |

|        |                                               | LUQMAN HAKIM BIN R           | 4               | 新增工作经验                                    | ×                    |
|--------|-----------------------------------------------|------------------------------|-----------------|-------------------------------------------|----------------------|
| 基本信添加工 | <ul> <li>想 银行卡信息 工作经验</li> <li>作经验</li> </ul> | 船员证书 船员合同 船员考核<br>"添加工作经验"   | 所属公司            | 工作期限。                                     |                      |
| #      | 公司名称                                          | 船舶信息                         | 请填写             | 请选择 · · · · · · · · · · · · · · · · · · · | 1780:HD              |
| 1      | 上海互海信息科技有限公司                                  | 12400标准散货船 ( 散货船)            | <b>時代₩</b> ***  | #ttwp<br>请选译 V                            | <b>住KKK</b> 明<br>请填写 |
| 2      | 上海海一航运有限公司                                    | 互海1号 ( 液化气船; 总吨 4449 吨; 主机功率 | <b>附件</b><br>上传 |                                           |                      |
|        |                                               |                              |                 | AE                                        |                      |
|        |                                               |                              |                 |                                           | 職定                   |

| 基本信息 | 银行卡信息 工作经                                                 | 脸 船员证书     | 船员合同              | 船员考核 | 船员动态    | 培训记录  | 最近更新-2025-02-12 09:05:17 |        |          |      |      |           |  |
|------|-----------------------------------------------------------|------------|-------------------|------|---------|-------|--------------------------|--------|----------|------|------|-----------|--|
| 添加工作 | 至验                                                        |            |                   |      |         |       |                          |        |          |      |      |           |  |
| #    | 公司名称                                                      | 船舶信息       | 船舶信息              |      |         |       |                          | 任职时长   | 操作       |      |      |           |  |
| 1    | 上海互海信息科技有限公司                                              | ] 12400标准散 | 12400标准散货船 ( 散货船) |      |         |       | 见习船长                     | 53 天⑦  | 编辑 删除    | 7、点击 | "删除" | 可删除该条工作经验 |  |
| 2    | 上海海一航运有限公司     互海1号 ( 液化气船; 总吨 4449 吨; 主机功率 2×810qian 干瓦) |            |                   |      | 大副 调配 ⑧ | 56 天⑦ | 编辑                       |        |          |      |      |           |  |
|      |                                                           |            |                   |      |         |       | 6、                       | 点击"编辑" | ◆ 可修改该条] | [作经验 |      |           |  |

## 注意:

## 如果是其他公司工作经验或本公司船员调配产生的记录,且为已下船状态,可以删除; 如果该船员是在船状态,则不能删除。